10

### **Issuing Client Refunds**

#### How to issue a check for a client overpayment before it is placed on account:

#### 1. Setup the client as a vendor in vendor maintenance.

| Main Defaults / Notes EEOC Status 1099 Info Contacts Representatives Media Defaults Me | dia Info Media Delivery Media Specs Pricings Documents |
|----------------------------------------------------------------------------------------|--------------------------------------------------------|
| Code: abc Inactive                                                                     |                                                        |
| Name and Address                                                                       | Pay To Name and Address                                |
|                                                                                        | Vendor: abc Refresh -                                  |
| Name: ABC Children's Clothing                                                          | Name: ABC Children's Clothing                          |
| Address                                                                                | Pay To Address                                         |
| Address 1: 555 Apple Avenue                                                            | Address 1: 555 Apple Avenue                            |
| Address 2:                                                                             | Address 2:                                             |
| Address 3:                                                                             | Address 3:                                             |
| City: Los Angeles                                                                      | City: Los Angeles                                      |
| County:                                                                                | County:                                                |
| State: LA Zip: 90888                                                                   | State: LA Zip: 90888                                   |
|                                                                                        |                                                        |
| Phone: (885)123-4567 Ext:                                                              | Phone: Ext:                                            |
| Fax: Ext:                                                                              | Fax: Ext:                                              |
| Default Category: Newspaper   Federal Tax ID:                                          | :                                                      |
| Media Categories Allowed Website:                                                      |                                                        |
| Internet Magazine Mewspaper Email:                                                     |                                                        |
| Out of Home Radio Payment Manage                                                       | ger Email:                                             |
|                                                                                        |                                                        |
|                                                                                        |                                                        |
|                                                                                        |                                                        |
|                                                                                        |                                                        |

2. Enter an Accounts Payable invoice against this vendor in the amount of the overpayment. Distribute under the *Non-Client* tab to a balance sheet account that can be used as wash account.

| Account | t Pay | able     |              |               |      |                 |              |                 |                 |           |             |                                 |                        |
|---------|-------|----------|--------------|---------------|------|-----------------|--------------|-----------------|-----------------|-----------|-------------|---------------------------------|------------------------|
|         |       |          |              |               |      |                 | G            | ieneral Info    |                 |           |             |                                 |                        |
| endor:  | abc   | - ABC Di | rect Mail Co | upon Delivery | Ŧ    | Invoice Number  | refund for c | redit           |                 |           |             | Distribution                    | Transactions Checks Wr |
| ay To:  | ABC   | Direct N | Mail Coupon  | Delivery      |      | Description:    | refund for c | redit invoice 2 | 287             |           |             | Client Total:                   | 0.00                   |
| Addres  | s     |          |              |               |      | Entry Date:     | 7/17/2017    |                 | Amount          | :         | 87.3        | Non Client To                   | otal: 87.21            |
| ddress  | 1:    | 555 App  | ole Avenue   |               |      | Invoice Date:   | 7/17/2017    | •               | Tax:            |           | 0.0         | 00 Balance to Ap                | oply: 0.00             |
| ddress  | 2:    |          |              |               |      | Date to Pay:    | 7/27/2017    | •               | Total:          |           | 87.3        | 21                              |                        |
| ddress  | 3:    |          |              |               |      | Posting Period: | 201707 - Ju  | uly             | - Discour       | nt %: 0.0 | 0.0         | 00                              |                        |
| ity:    |       | Los Ang  | eles         |               |      |                 |              |                 | Total D         | ue:       | 87.3        | 21                              |                        |
| ounty:  |       |          |              |               |      |                 |              |                 |                 |           |             |                                 |                        |
| tate:   |       | CA       | Zip:         | 90888         |      | Office:         | main - Main  | Office          |                 |           |             | <ul> <li>Total Paid:</li> </ul> | 0.00                   |
| ountry: | : [   |          |              |               |      | Terms:          | 10d - Net 1  | 0 Days with di  | scount 2.0      |           |             | 🗸 🗌 On Hold                     | 1099 Invoice           |
| ote:    |       |          |              |               | •    | GL Account:     | 01.2000.00   | - Accounts Pa   | ayable - Produc | tion      |             | •                               |                        |
|         |       |          |              |               |      | Message:        |              |                 |                 |           |             |                                 |                        |
| roducti | on N  | lewspap  | ber Magazi   | ne Non-Client |      |                 |              |                 |                 |           |             |                                 |                        |
|         |       |          |              |               |      | 1 <i>4</i>      | Account Pay  | able GL Distr   | ribution Detai  | l(s)      |             |                                 |                        |
| P.O.    | Num   | ber      | P.O. Line    | P.O. Complete | Offi | ce GL Ac        | count GL     | Account De      | scription       | Amount    | P.O. Amount | P.O. Balance                    | Comment                |
| *       |       |          |              |               |      |                 | Click        | here to add a   | new row         |           |             |                                 |                        |
| F       |       |          |              |               | nc   | 02.299          | 9.00 Cli     | ent Refunds     |                 | 87.       | 21          |                                 |                        |

- 3. Enter a client cash receipt and apply the full payment to the appropriate invoice(s).
- 4. On the invoice(s) with the overpayment, write off the overpayment to the same balance sheet account used in step 2. Enter or select the account in the GL Account column. The Write off Amount will automatically calculate.

| 0         |                 |                          |                  |                       | Client (            | Cash Receipt      |             |                 |               |
|-----------|-----------------|--------------------------|------------------|-----------------------|---------------------|-------------------|-------------|-----------------|---------------|
| File      |                 |                          |                  |                       |                     |                   |             |                 |               |
| Add Activ | Cancel App      | ply Partial Payment      | Undo Apply<br>On | Undo Account          | y Undo<br>Write Off |                   |             |                 |               |
| Client:   | abc - A         | BC Childrens Clothing    | ✓ Pos            | ting Period: 201707 - | July                | •                 | Distributio | n Transactions  |               |
| Check Nu  | mber: 201707    | '17                      |                  |                       |                     |                   | Client Invo | ice: 1          | 1,345.42      |
| A/R Com   | ment: AR Com    | nment text               | ▼ Payr           | nent Type:            |                     | Ŧ                 | On Accoun   | t:              | 0.00          |
| - Check   | Information —   |                          |                  | n Account             |                     |                   | Balance:    | -1              | 1,345.42      |
| Date:     | 7/17/2017       | -                        | Div              | ision:                |                     | Ψ.                |             |                 |               |
| Amount    | :               |                          | 0.00 Pro         | duct:                 |                     | *                 |             |                 |               |
| - Deposi  | t Information — |                          | Off              | ice:                  |                     | Ψ.                |             |                 |               |
| Date:     | 7/17/2017       | ▼ Is Cleared             | Ca               | mpaign:               |                     | Ψ.                |             |                 |               |
| Bank:     | op - Operatir   | ng Account               | Ţ GL             | Account:              |                     | -                 | Message:    |                 |               |
| Office:   | main - Main C   | <br>Dffice               | Am               | ount:                 |                     | 0.00              |             |                 |               |
| Account   | 01.1000.00      | - Cash in Bank - Checkin | ng – Co          | mment:                |                     | *                 |             |                 |               |
|           |                 |                          |                  |                       | 11                  | Client Invoice(s) |             |                 |               |
|           | Invoice Date    | Invoice Amount           | Current Balance  | Payment Amount        | GL Account          | GL Account Descr  | iption W    | rite Off Amount | Division Code |
| *         | 1/13/2017       | 500.00                   | 0.0              | 0 500.00              |                     |                   |             |                 | abc           |
| *         | 1/27/2017       | 500.00                   | 0.0              | 0 500.00              |                     |                   |             |                 | abc           |
| *         | 2/15/2017       | 1,000.00                 | 0.0              | 0 1,000.00            | )                   |                   |             |                 | abc           |
| ) × *     | 2/15/2017       | 9,258.21                 | 0.0              | 0 9,345.42            | 02.2999.00          | Client Refunds    |             | -87.21          | abc           |
|           | 3/24/2017       | 120.00                   | 30.0             | 0                     |                     |                   |             |                 | abc           |

5. Write a check against the AP invoice created with the client as a vendor.

-

### **O**dvantage

#### How to issue a check for cancelled pre-billed jobs:

1. Set up the client as a vendor in vendor maintenance.

| Main Defaults / Notes EEOC Status 1099 Info Contacts Representative | s Media Defaults Media Info M       | edia Delivery Media Specs Pricings Documents |           |
|---------------------------------------------------------------------|-------------------------------------|----------------------------------------------|-----------|
| Code: abc Inactive                                                  |                                     |                                              |           |
| Name and Address                                                    |                                     | Pay To Name and Address                      |           |
|                                                                     |                                     | Vendor: abc                                  | Refresh 🔻 |
| Name: ABC Children's Clothing                                       |                                     | Name: ABC Children's Clothing                |           |
| Address                                                             |                                     | Pay To Address                               |           |
| Address 1: 555 Apple Avenue                                         |                                     | Address 1: 555 Apple Avenue                  |           |
| Address 2:                                                          |                                     | Address 2:                                   |           |
| Address 3:                                                          |                                     | Address 3:                                   |           |
| City: Los Angeles                                                   |                                     | City: Los Angeles                            |           |
| County:                                                             |                                     | County:                                      |           |
| State: LA Zip: 90888                                                |                                     | State: LA Zip: 90888                         |           |
| Country:                                                            |                                     | Country:                                     |           |
| Phone: (885)123-4567                                                | Ext:                                | Phone:                                       | Ext:      |
| Fax:                                                                | Ext:                                | Fax:                                         | Ext:      |
| Default Category: Newspaper                                         | <ul> <li>Federal Tax ID:</li> </ul> |                                              |           |
| Media Categories Allowed                                            | Website:                            |                                              |           |
| Internet Magazine Vewspaper                                         | Email:                              |                                              |           |
| Out of Home Radio Television                                        | Payment Manager Email:              |                                              |           |
|                                                                     |                                     |                                              |           |
|                                                                     |                                     |                                              |           |
|                                                                     |                                     |                                              |           |
|                                                                     |                                     |                                              |           |

2. Enter an Accounts Payable against this vendor in the amount of the refund. Distribute under the *Non-Client* tab to a balance sheet account that can be used as wash account.

| Account  | rayable     |                |               |       |                                             |                    |                         |         |       |             |                 |                       |
|----------|-------------|----------------|---------------|-------|---------------------------------------------|--------------------|-------------------------|---------|-------|-------------|-----------------|-----------------------|
|          |             |                |               |       |                                             | Gen                | eral Info               |         |       |             |                 |                       |
| endor:   | abc - ABC I | Direct Mail Co | upon Delivery | Ŧ     | Invoice Numbe                               | r: refund for cred | dit                     |         |       |             | Distribution T  | ransactions Checks Wr |
| ay To:   | ABC Direct  | Mail Coupon    | Delivery      |       | Description:                                | refund for cred    | dit invoice 2287        |         |       |             | Client Total:   | 0.00                  |
| Address  |             |                |               |       | Entry Date:                                 | 7/17/2017          | Amou                    | int:    |       | 87.21       | Non Client Tota | l: 87.21              |
| ddress   | 1: 555 Ap   | ple Avenue     |               |       | Invoice Date:                               | 7/17/2017          | ▼ Tax:                  |         |       | 0.00        | Balance to App  | ly: 0.00              |
| ddress   | 2:          |                |               |       | Date to Pay:                                | 7/27/2017          | Total:                  | :       |       | 87.21       |                 |                       |
| ddress   | 3:          |                |               |       | Posting Period:                             | 201707 - July      | ✓ Disco                 | ount %: | 0.000 | ÷ 0.00      |                 |                       |
| ity:     | Los An      | geles          |               |       |                                             |                    | Total                   | Due:    |       | 87.21       |                 |                       |
| ounty:   |             |                |               |       |                                             |                    |                         |         |       |             |                 |                       |
| tate:    | CA          | Zip:           | 90888         |       | Office:                                     | main - Main Of     | flice                   |         |       | •           | Total Paid:     | 0.00                  |
| ountry:  |             |                |               |       | Terms:                                      | 10d - Net 10 E     | Days with discount 2.0  |         |       | •           | 🗌 On Hold       | 1099 Invoice          |
| te:      |             |                |               | •     | GL Account:                                 | 01.2000.00 - A     | Accounts Payable - Prod | luction |       | -           |                 |                       |
|          |             |                |               |       | Message:                                    |                    |                         |         |       |             |                 |                       |
| roductio | on Newspa   | aper Magazi    | ne Non-Client |       |                                             |                    |                         |         |       |             |                 |                       |
|          |             |                |               |       | 1 Account Payable GL Distribution Detail(s) |                    |                         |         |       |             |                 |                       |
| P.O.     | Number      | P.O. Line      | P.O. Complete | Offic | e GL A                                      | count GL A         | ccount Description      | Amour   | nt    | P.O. Amount | P.O. Balance    | Comment               |
| -        |             |                |               |       |                                             | Click he           | re to add a new row     |         |       |             |                 |                       |
|          |             |                |               |       | 00.00                                       | 00.00              | Definede                |         | 07.04 |             |                 |                       |

1

3. For jobs billed using Income Only or Service fees, enter a negative income only record in the amount of the refund. Process the credit invoice through the billing command center.

| In  | come Only                                                                                                    | Service Fee Contract         |              |                |                 |        |          |             |           |          |       |        |             |
|-----|----------------------------------------------------------------------------------------------------|------------------------------|--------------|----------------|-----------------|--------|----------|-------------|-----------|----------|-------|--------|-------------|
|     | Options                                                                                                    |                              |              |                |                 |        |          |             |           |          |       |        |             |
| Cli | Jient:     abc - ABC Childrens Clothing     v     Job:     481 - Back to School Ads     v     Reference Code: |                              |              |                |                 |        |          |             |           |          |       |        |             |
| Div | ision:                                                                                                    | abc - ABC Childrens Clothing | ▼ Com        | ponent: 1 - Ba | ck to School Ad | s      | * Inv    | oice Date:  | 11        | •        |       |        |             |
| Pro | duct:                                                                                                    | abc - ABC Childrens Clothing | ▼ Func       | tion: project  | c - Project Fee |        | ▼ Cor    | ntract:     | [Please S | Select]  |       | -      |             |
|     |                                                                                                    |                              |              |                |                 |        |          | 1 Income C  | Only(s)   |          |       |        |             |
|     | Functio                                                                                                    | n Function Description       | Invoice Date | Quantity       | Rate            | Amount | Markup % | 6 Markup Ar | mount     | Tax Code | Taxes | Total  | Description |
| *   | Click here to add a new row                                                                                   |                              |              |                |                 |        |          |             |           |          |       |        |             |
| ÷   | projec                                                                                                    | Project Fee                  | 7/17/2017    | 1.00           | -87.1200        | -87.12 | 0.0      | 000         | 0.00      |          | 0.00  | -87.12 |             |

For jobs billed through Advance Billing, enter a negative net advance in the amount of the refund. Process the credit invoice through the billing command center.

| E | лріо | loyee Time Income Only Vender Advance Billing Documents |          |                      |           |         |            |            |                    |        |          |                |               |            |                        |
|---|------|---------------------------------------------------------|----------|----------------------|-----------|---------|------------|------------|--------------------|--------|----------|----------------|---------------|------------|------------------------|
|   |      | 1 Advance Billing Item(s)                               |          |                      |           |         |            |            |                    |        |          |                |               |            |                        |
|   |      | Function Type 🔺                                         | Function | Function Description | Qty/Hours | Rate    | Net Amount | Markup %   | Markup Amount      | Amount | Tax Code | Non Resale Tax | Total Advance | Resale Tax | Total Advance with Tax |
| 1 |      |                                                         |          |                      |           |         |            | Click here | e to add a new row |        |          |                |               |            |                        |
| ) |      | E                                                       | bill     | Billing              | 1.00      | -87.210 | -87.21     | 0.000      | 0.00               | -87.21 |          | 0.00           | -87.21        | 0.00       | -87.21                 |
|   |      |                                                         |          |                      |           |         |            |            |                    |        |          |                |               |            |                        |

4. Do a zero dollar Client Cash Receipt, writing off the credit invoice to the same balance sheet account used in step 2. Enter or select the account in the GL Account column. The Write off Amount will automatically calculate. Do not enter an amount in the Payment Amount Column.

| <u>ک</u> |                    |                   |                    |                         |                | Client Cash Red | ceipt           |                        |            |                         | – 🗆 ×            |
|----------|--------------------|-------------------|--------------------|-------------------------|----------------|-----------------|-----------------|------------------------|------------|-------------------------|------------------|
| File     |                    |                   |                    |                         |                |                 |                 |                        |            |                         |                  |
| Add Ac   | Cancel Apply       | / Partia<br>Payme | al Undo Ap         | oply Undo<br>On Account | Apply<br>Write | Undo<br>e Off   |                 |                        |            |                         |                  |
| Client:  | abc - ABC          | Childrens Cl      | othing 🔹           | Posting Period:         | 201707 - July  |                 | Die             | tribution Transactions |            |                         |                  |
| Check N  | lumber: 20170717   | 7                 |                    |                         |                |                 | Clie            | nt Invoice:            | 0.00       |                         |                  |
| A/R Co   | mment: AR Comm     | ent text          | •                  | Payment Type:           |                | -               | On              | Account:               | 0.00       |                         |                  |
| - Ched   | k Information      |                   |                    | - On Account            |                |                 | Bala            | ince:                  | 0.00       |                         |                  |
| Date:    | 7/17/2017          | •                 |                    | Division:               |                |                 | -               |                        | 0.00       |                         |                  |
| Amour    | nt:                | _                 | 0.00               | Product:                |                |                 | v               |                        |            |                         |                  |
|          |                    |                   | 0100               | Officer                 |                |                 | ~               |                        |            |                         |                  |
| Depo     | sit Information    |                   |                    | office.                 |                |                 | +               |                        |            |                         |                  |
| Date:    | 7/17/2017          | 🔹 🗌 Is C          | leared             | Campaign:               |                |                 | ·               |                        |            |                         |                  |
| Bank:    | op - Operating     | Account           | <b>~</b>           | GL Account:             |                |                 | w Mes           | age:                   |            |                         |                  |
| Office:  | main - Main Off    | ice               | ~                  | Amount:                 |                |                 | 0.00            |                        |            |                         |                  |
| Accour   | nt: 01.1000.00 - C | ash in Bank -     | Checking 🗸         | Comment:                |                |                 | *               |                        |            |                         |                  |
|          |                    |                   |                    |                         |                | 10.01           |                 |                        |            |                         |                  |
|          | nvoice Number      | Sea Nhr           | Description        | Category                | Invoice Date 9 | Invoice Amount  | Current Balance | Payment Amount         | GL Account | GL Account Description  | Write Off Amount |
|          | 2147               | 0000.001          | Inv by Job/Office  | outogoty                | 1/13/2017      | 500.00          | 500             | 00                     |            | 02710000011000011p11011 |                  |
| -        | 2151               | C                 | Inv by Job/Office  |                         | 1/27/2017      | 500.00          | 500             | 00                     |            |                         |                  |
|          | 2177               | 0                 | Inv by Sales Class |                         | 2/15/2017      | 1,000.00        | 1,000           | 00                     |            |                         |                  |
|          | 2178               | 0                 | Inv by Sales Class |                         | 2/15/2017      | 9,258.21        | 9,258           | 21                     |            |                         |                  |
|          | 2218               | C                 | Inv by Job/Office  |                         | 3/24/2017      | 120.00          | 30              | 00                     |            |                         |                  |
|          | 2219               | 0                 | Inv by Job/Office  |                         | 3/24/2017      | 1,185.00        | 1,185           | 00                     |            |                         |                  |
|          | 2281               | 0                 | Inv by Job/Office  |                         | 5/31/2017      | 4,106.25        | 4,106           | 25                     |            |                         |                  |
|          | 2282               | C                 | Inv by Job/Office  |                         | 6/30/2017      | 2,238.00        | 2,238           | 00                     |            |                         |                  |
|          | 2283               | 0                 | Inv by Job/Office  |                         | 7/13/2017      | 3,336.46        | 3,336           | 46                     |            |                         |                  |
| ) * *    | 2287               | 0                 | Inv by Job/Office  |                         | 7/17/2017      | -87.21          | 0               | 00                     | 02.2999.00 | Client Refunds          | -87.21           |

5. Write a Check against the AP invoice created with the client as a vendor.

-

# Odvantage

#### How to issue a check for an existing credit invoice on the client's AR:

1. Set up the client as a vendor in vendor maintenance.

| Main Defaults / Notes EEOC Status 1099 Info Contacts Representatives Me | edia Defaults Media Info M | edia Delivery Media Specs Pricings Documents |           |
|-------------------------------------------------------------------------|----------------------------|----------------------------------------------|-----------|
| Code: abc Inactive                                                      |                            |                                              |           |
| Name and Address                                                        |                            | Pay To Name and Address                      |           |
|                                                                         |                            | Vendor: abc                                  | Refresh 🔸 |
| Name: ABC Children's Clothing                                           |                            | Name: ABC Children's Clothing                |           |
| Address                                                                 |                            | Pay To Address                               |           |
| Address 1: 555 Apple Avenue                                             |                            | Address 1: 555 Apple Avenue                  |           |
| Address 2:                                                              |                            | Address 2:                                   |           |
| Address 3:                                                              |                            | Address 3:                                   |           |
| City: Los Angeles                                                       |                            | City: Los Angeles                            |           |
| County:                                                                 |                            | County:                                      |           |
| State: CA Zip: 90888                                                    |                            | State: CA Zip: 90888                         |           |
| Country:                                                                |                            | Country:                                     |           |
| Phone: (885)123-4567                                                    | Ext:                       | Phone:                                       | Ext:      |
| Fax:                                                                    | Ext:                       | Fax:                                         | Ext:      |
| Default Category: Newspaper                                             | Federal Tax ID:            |                                              |           |
| Media Categories Allowed                                                | Website:                   |                                              |           |
| Internet Magazine I Newspaper                                           | Email:                     |                                              |           |
| Out of Home Radio Television                                            | Payment Manager Email:     |                                              |           |
|                                                                         |                            |                                              |           |
|                                                                         |                            |                                              |           |
|                                                                         |                            |                                              |           |
|                                                                         |                            |                                              |           |

2. Enter an Accounts Payable against this vendor in the amount of the credit. Distribute under the *Non-Client* tab to a balance sheet account that can be used as wash account.

| Account    | rayabit                         |             |         |               |       |                 |                 |                  |              |       |             |                                 | L                      |
|------------|---------------------------------|-------------|---------|---------------|-------|-----------------|-----------------|------------------|--------------|-------|-------------|---------------------------------|------------------------|
|            |                                 |             |         |               |       |                 | Gen             | eral Info        |              |       |             |                                 |                        |
| Vendor:    | abc - AB                        | C Direct M  | ail Cou | pon Delivery  | Ŧ     | Invoice Number  | refund for cred | it               |              |       |             | Distribution                    | Transactions Checks Wr |
| Pay To: A  | ABC Dire                        | ect Mail Co | upon D  | Delivery      |       | Description:    | refund for cred | it invoice 2287  |              |       |             | Client Total:                   | 0.00                   |
| - Address  |                                 |             |         |               |       | Entry Date:     | 7/17/2017       |                  | Amount:      |       | 87.2        | Non Client Tot                  | al: 87.21              |
| Address 1  | : 555                           | Apple Ave   | enue    |               |       | Invoice Date:   | 7/17/2017       | •                | Tax:         |       | 0.0         | D Balance to App                | oly: 0.00              |
| Address 2  | 2:                              |             |         |               |       | Date to Pay:    | 7/27/2017       | •                | Total:       |       | 87.2        | 1                               |                        |
| Address 3  | 3:                              |             |         |               |       | Posting Period: | 201707 - July   | •                | Discount %:  | 0.000 | ÷ 0.0       | D                               |                        |
| City:      | r: Los Angeles Total Due: 87.21 |             |         |               |       |                 |                 | 1                |              |       |             |                                 |                        |
| County:    |                                 |             |         |               |       |                 |                 |                  |              |       |             |                                 |                        |
| State:     | CA                              |             | Zip:    | 90888         |       | Office:         | main - Main Of  | fice             |              |       |             | <ul> <li>Total Paid:</li> </ul> | 0.00                   |
| Country:   |                                 |             |         |               |       | Terms:          | 10d - Net 10 D  | ays with discoun | t 2.0        |       |             | On Hold                         | 1099 Invoice           |
| Note:      |                                 |             |         |               | •     | GL Account:     | 01.2000.00 - A  | ccounts Payable  | - Production |       |             | •                               |                        |
|            |                                 |             |         |               |       | Message:        |                 |                  |              |       |             |                                 |                        |
| Production | n News                          | spaper Ma   | agazin  | e Non-Client  |       |                 |                 |                  |              |       |             |                                 |                        |
|            |                                 | spaper in   | 9922    |               |       | 1.4             | Account Payable | e GL Distributio | on Detail(s) |       |             |                                 |                        |
| P.O. N     | umber                           | P.O. I      | line    | P.O. Complete | Offic | ce GL Ac        | count GL Ad     | count Descrip    | tion Amo     | unt   | P.O. Amount | P.O. Balance                    | Comment                |
| *          |                                 |             |         |               |       |                 | Click he        | re to add a new  | row          |       |             |                                 |                        |
| •          |                                 |             |         |               | nc    | 02.299          | 9.00 Client     | Refunds          |              | 87.21 |             |                                 |                        |

2

3. Do a zero dollar client cash receipt, writing off the credit invoice to the same balance sheet account used in step 2. Enter or select the account in the GL Account column. The Write off Amount will automatically calculate. Do not enter an amount in the Payment Amount Column.

| 0          |                    |                 |                    |                         |                | Client Cash Rec | ceipt        |                |                    |            |                        | - 🗆 ×            |
|------------|--------------------|-----------------|--------------------|-------------------------|----------------|-----------------|--------------|----------------|--------------------|------------|------------------------|------------------|
| File       |                    |                 |                    |                         |                |                 |              |                |                    |            |                        |                  |
| Add<br>Add | Cancel Apply       | Partia<br>Payme | Undo Ap            | pply Undo<br>On Account | Apply<br>Write | Undo<br>e Off   |              |                |                    |            |                        |                  |
| Client:    | abc - ABC          | Childrens Cl    | othing 👻           | Posting Period:         | 201707 - July  | •               |              | Distrib        | ution Transactions |            |                        |                  |
| Check      | Number: 20170717   |                 |                    |                         |                |                 |              | )<br>Client In | nvoice:            | 0.00       |                        |                  |
| A/R Co     | mment: AR Comm     | ent text        | •                  | Payment Type:           |                | *               |              | On Acco        | ount:              | 0.00       |                        |                  |
| - Cheo     | k Information      |                 |                    | On Account              |                |                 |              | Balance        | s                  | 0.00       |                        |                  |
| Date:      | 7/17/2017          | •               |                    | Division:               |                |                 | *            |                |                    |            |                        |                  |
| Amou       | nt:                |                 | 0.00               | Product:                |                |                 | -            |                |                    |            |                        |                  |
| Done       | oit Information    |                 |                    | Office:                 |                |                 | Ŧ            |                |                    |            |                        |                  |
| Data       |                    |                 | land.              | Campaign:               |                |                 | Ŧ            |                |                    |            |                        |                  |
| Date.      | 771772017          |                 | leared             | GL Account:             |                |                 | - N          | Message        | :                  |            |                        |                  |
| Ddlik:     | op - Operaung      | ACCOUNT         | ·                  | Amount:                 |                |                 | 0.00         |                |                    |            |                        |                  |
| Office     | main - Main Off    |                 | The diam           | Comment:                |                |                 | ~            |                |                    |            |                        |                  |
| ACCOL      | ne: 01.1000.00 - C | asn in Bank -   |                    |                         |                |                 | Ψ.           |                |                    |            |                        |                  |
|            |                    |                 |                    |                         |                | 10 Client Ir    | nvoice(s)    |                |                    |            |                        |                  |
|            | Invoice Number     | Seq Nbr         | Description        | Category                | Invoice Date 9 | Invoice Amount  | Current Bala | ance           | Payment Amount     | GL Account | GL Account Description | Write Off Amount |
|            | 2147               | 0               | Inv by Job/Office  |                         | 1/13/2017      | 500.00          | 1            | 500.00         |                    |            |                        |                  |
|            | 2151               | 0               | Inv by Job/Office  |                         | 1/27/2017      | 500.00          |              | 500.00         |                    |            |                        |                  |
|            | 21//               | 0               | Inv by Sales Class |                         | 2/15/2017      | 1,000.00        | 1,           | 000.000        |                    |            |                        |                  |
|            | 21/8               | 0               | Inv by Salés Class |                         | 2/15/2017      | 9,258.21        | 9,           | 20.00          |                    |            |                        |                  |
|            | 2210               | 0               | Inv by Job/Office  |                         | 3/24/2017      | 1 185 00        | 1            | 185.00         |                    |            |                        |                  |
|            | 2213               | 0               | Inv by Job/Office  |                         | 5/31/2017      | 4,106.25        | 4            | 106.25         |                    |            |                        |                  |
|            | 2282               | 0               | Inv by Job/Office  |                         | 6/30/2017      | 2,238.00        | 2.           | 238.00         |                    |            |                        |                  |
|            | 2283               | 0               | Inv by Job/Office  |                         | 7/13/2017      | 3,336.46        | 3,           | 336.46         |                    |            |                        |                  |
| ) * *      | 2287               | 0               | Inv by Job/Office  |                         | 7/17/2017      | -87.21          |              | 0.00           |                    | 02.2999.00 | Client Refunds         | -87.21           |

4. Write a Check against the AP invoice created with the client as a vendor.

#### How to issue a check to a client for an amount on account:

#### 1. Set up the client as a vendor in vendor maintenance.

| Main Defaults / Notes EEOC Status 1099 Info Contacts Representative | es Media Defaults Media Info M | adia Delivery Media Specs Pricings Documents |           |
|---------------------------------------------------------------------|--------------------------------|----------------------------------------------|-----------|
| Code: abc Inactive                                                  |                                |                                              |           |
| Name and Address                                                    |                                | Pay To Name and Address                      |           |
|                                                                     |                                | Vendor: abc                                  | Refresh 🔸 |
| Name: ABC Children's Clothing                                       |                                | Name: ABC Children's Clothing                |           |
| Address                                                             |                                | Pay To Address                               |           |
| Address 1: 555 Apple Avenue                                         |                                | Address 1: 555 Apple Avenue                  |           |
| Address 2:                                                          |                                | Address 2:                                   |           |
| Address 3:                                                          |                                | Address 3:                                   |           |
| City: Los Angeles                                                   |                                | City: Los Angeles                            |           |
| County:                                                             |                                | County:                                      |           |
| State: CA Zip: 90888                                                |                                | State: CA Zip: 90888                         |           |
| Country:                                                            |                                | Country:                                     |           |
| Phone: [885)123-4567                                                | Ext:                           | Phone:                                       | Ext:      |
| Fax:                                                                | Ext:                           | Fax:                                         | Ext:      |
| Default Category: Newspaper                                         | Federal Tax ID:                |                                              |           |
| Media Categories Allowed                                            | Website:                       |                                              |           |
| Internet Magazine Vewspaper                                         | Email:                         |                                              |           |
| Out of Home Radio Television                                        | Payment Manager Email:         |                                              |           |
|                                                                     |                                |                                              |           |
|                                                                     |                                |                                              |           |
|                                                                     |                                |                                              |           |
|                                                                     |                                |                                              |           |

2. Enter an Accounts Payable invoice against this vendor in the amount of the on account. Distribute under the *Non-Client* tab to a balance sheet account that can be used as wash account.

| Account                                       | t Payable                             |                                            |       |               |           |                                   |                                |                     |              |                 |                                     |               |         |
|-----------------------------------------------|---------------------------------------|--------------------------------------------|-------|---------------|-----------|-----------------------------------|--------------------------------|---------------------|--------------|-----------------|-------------------------------------|---------------|---------|
|                                               |                                       |                                            |       |               |           |                                   | Gen                            | eral Info           |              |                 |                                     |               |         |
| Vendor: abc - ABC Direct Mail Coupon Delivery |                                       |                                            |       |               | Ŧ         | Invoice Number: refund for credit |                                |                     |              |                 | Distribution Transactions Checks Wr |               |         |
| ay To:                                        | y To: ABC Direct Mail Coupon Delivery |                                            |       |               |           | Description:                      | refund for credit invoice 2287 |                     |              |                 |                                     | Client Total: | 0.00    |
| Address                                       |                                       |                                            |       | Entry Date:   | 7/17/2017 | 7/17/2017 Amount: 87.21           |                                |                     |              | Non Client Tota | 87.21                               |               |         |
| Address 1: 555 Apple Avenue                   |                                       |                                            |       | Invoice Date: | 7/17/2017 | •                                 | Tax:                           |                     | 0.00         | Balance to App  | ly: 0.00                            |               |         |
| ddress                                        | 2:                                    |                                            |       |               |           | Date to Pay:                      | 7/27/2017                      | •                   | Total:       |                 | 87.21                               |               |         |
| ddress                                        | 3:                                    |                                            |       |               |           | Posting Period:                   | 201707 - July                  | •                   | Discount %:  | 0.000           | ÷ 0.00                              |               |         |
| ity:                                          | Los A                                 | Los Angeles                                |       |               |           |                                   |                                | 1                   | Total Due:   |                 | 87.21                               |               |         |
| county:                                       |                                       |                                            |       |               |           |                                   |                                |                     |              |                 |                                     |               |         |
| tate:                                         | CA                                    | Zi                                         | p:    | 90888         |           | Office:                           | main - Main Of                 | fice                |              |                 | •                                   | Total Paid:   | 0.00    |
| country:                                      |                                       | Terms: 10d - Net 10 Days with discount 2.0 |       |               |           |                                   |                                | On Hold             | 1099 Invoice |                 |                                     |               |         |
| ote:                                          |                                       |                                            |       |               | •         | GL Account:                       | 01.2000.00 - A                 | Accounts Payable -  | Production   |                 | •                                   | 1             |         |
|                                               |                                       |                                            |       |               |           | Message:                          |                                |                     |              |                 |                                     |               |         |
| roductio                                      | on Newsp                              | paper Mag                                  | azine | • Non-Client  |           |                                   |                                |                     |              |                 |                                     |               |         |
|                                               |                                       |                                            |       |               |           | 17                                | Account Payabl                 | e GL Distribution   | n Detail(s)  |                 |                                     |               |         |
| P.O.                                          | Number                                | P.O. Li                                    | ıe    | P.O. Complete | Offic     | ce GL Ac                          | count GL A                     | ccount Descripti    | ion Amou     | int             | P.O. Amount                         | P.O. Balance  | Comment |
| *                                             |                                       |                                            |       |               |           |                                   | Click he                       | ere to add a new re | ow           |                 |                                     |               |         |
|                                               |                                       |                                            |       |               | nc        | 02 29                             | 9 00 Client                    | Defunde             |              | 87.21           |                                     |               |         |

3. Enter two manual invoices, one positive and one negative, for the amount of the on account, changing the sales account to the *Suspense* account.

| 0              | Add New Manual Client Invoice 🗕 🗖        |             |                       |                    |                |   |  |  |  |  |
|----------------|------------------------------------------|-------------|-----------------------|--------------------|----------------|---|--|--|--|--|
| File           |                                          |             |                       |                    |                |   |  |  |  |  |
| 0 0            |                                          |             |                       |                    |                |   |  |  |  |  |
| Add Cance      | Print Current Batch Print La:<br>Actions | stInvoice   |                       |                    |                |   |  |  |  |  |
| Client:        | abc - ABC Childrens Clothing             |             | -                     | Post Period:       | 201707 - July  | Ŧ |  |  |  |  |
| Division:      | abc - ABC Childrens Clothing             |             | -                     | Туре:              | P - Production | • |  |  |  |  |
| Product:       | abc - ABC Childrens Clothing             |             | •                     | Date:              | 7/17/2017      | • |  |  |  |  |
| Office:        | nc - North Carolina                      |             | *                     |                    |                |   |  |  |  |  |
| Sales Class:   |                                          |             | -                     |                    |                |   |  |  |  |  |
| Description:   |                                          |             |                       |                    |                |   |  |  |  |  |
| Amounts        |                                          | GL Accounts |                       |                    |                |   |  |  |  |  |
| Invoice Amount | 87.21                                    | A/R:        | 02.1200               | .00 - Accounts Rec | eivable        | • |  |  |  |  |
| Sales:         | 87.21                                    | Sales:      | 02.9999.00 - Suspense |                    |                |   |  |  |  |  |
| Cost of Sales: | 0.00                                     | COS:        | [Please S             | Gelect]            |                | - |  |  |  |  |
|                |                                          | Offset:     | [Please S             | Gelect]            |                | - |  |  |  |  |

- 4. Select the client in Cash Receipts.
  - a. Apply the on account amount to the positive manual invoice you have created.
  - b. Write off the negative manual invoice to the same balance sheet account used in step 2. Enter or select the account in the GL Account column. The Write off Amount will automatically calculate.

| 0          |                     |                 |                   |                                |                      | Client Cash Receipt |                 |                 |            |                        |                  |  |  |
|------------|---------------------|-----------------|-------------------|--------------------------------|----------------------|---------------------|-----------------|-----------------|------------|------------------------|------------------|--|--|
| File       | File                |                 |                   |                                |                      |                     |                 |                 |            |                        |                  |  |  |
| Add<br>Add | Cancel Apply        | Partia<br>Payme | I Undo            | Apply L<br>On Account          | Indo Appl            | y Undo<br>Write Off |                 |                 |            |                        |                  |  |  |
| Client     | abc - ABC           | Childrens Clo   | othing            | Posting Pe                     | riod: 201707 -       | July 🔹              |                 | ns              |            |                        |                  |  |  |
| Check      | Number: 20170717    | ,               |                   |                                |                      |                     |                 | Client Invoice: | 87.21      |                        |                  |  |  |
| A/R C      | omment: AR Comm     | ent text        |                   | <ul> <li>Payment Ty</li> </ul> | pe:                  | •                   |                 | On Account:     | 0.00       |                        |                  |  |  |
| Che        | ck Information      |                 |                   | On Accou                       | On Account           |                     |                 |                 | 0.00       |                        |                  |  |  |
| Date       | : 7/17/2017         | •               |                   | Division:                      |                      |                     | <b>*</b>        |                 |            |                        |                  |  |  |
| Amo        | unt:                |                 | 87.21             | Product:                       | Product:             |                     |                 |                 |            |                        |                  |  |  |
| - Der      | osit Information    |                 |                   | Office:                        | Office:              |                     |                 |                 |            |                        |                  |  |  |
| Date       | : 7/17/2017         | • Is C          | eared             | Campaign                       | Campaign:            |                     |                 |                 |            |                        |                  |  |  |
| Bank       | : op - Operating    | Account         | •                 | GL Accour                      | GL Account: Message: |                     |                 |                 |            |                        |                  |  |  |
| Offic      | e: main - Main Off  | ìce             | ~                 | Amount:                        | Amount: 0.00         |                     |                 |                 |            |                        |                  |  |  |
| Acco       | unt: 01.1000.00 - C | ash in Bank -   | Checking 🔻        | Comment                        | Comment:             |                     |                 |                 |            |                        |                  |  |  |
|            |                     |                 |                   |                                |                      |                     | v               |                 |            |                        |                  |  |  |
|            | -                   |                 |                   |                                | -                    |                     | 7 Clie          | nt Invoice(s)   |            |                        |                  |  |  |
|            | Invoice Number 9    | Seq Nbr         | Description       | Category                       | Invoice Date 9       | Invoice Amount      | Current Balance | Payment Amount  | GL Account | GL Account Description | Write Off Amount |  |  |
| •          | 2218                | 0               | Inv by Job/Office |                                | 3/24/2017            | 120.00              | 30.0            | 10              |            |                        |                  |  |  |
|            | 2219                | 0               | Inv by Job/Office |                                | 5/31/2017            | 4 106 25            | 4 106 2         | 10<br>NG        |            |                        |                  |  |  |
|            | 2281                | 0               | Inv by Job/Office |                                | 6/30/2017            | 2.238.00            | 2.238.0         | 10              |            |                        |                  |  |  |
|            | 2283                | 0               | Inv by Job/Office |                                | 7/13/2017            | 3,336.46            | 3,336.4         | 16              |            |                        |                  |  |  |
|            | 900061              | 0               | -                 |                                | 7/17/2017            | 87.21               | 0.0             | 0 87.2          | 1          |                        |                  |  |  |
| *          | 900062              | 0               |                   |                                | 7/17/2017            | -87.21              | 0.0             | 10              | 02.2999.00 | Client Refunds         | -87.21           |  |  |

5. Write a check against AP invoice created with the client as a vendor.